# Atualização Cadastral CRPRS

Atualize e/ou complemente seus dados de cadastro.

Um conselho mais próximo das/os psicólogas/os faz a Psicologia mais forte.

O cadastro no CRPRS possui campos que podem ser preenchidos ou atualizados pela/o própria/o psicóloga/o, tais como: área de atuação profissional, cor/raça, orientação sexual, identidade de gênero, área de atuação, se possui ou não deficiência física, entre outros.

Essas informações são muito importantes para que o CRPRS conheça o perfil da categoria e possa realizar ações mais assertivas e em articulação com as diferentes questões que permeiam os saberes e fazeres em Psicologia no contexto contemporâneo. Além disso, é uma das etapas obrigatórias para assegurar sua participação na Consulta Nacional para o Conselho Federal de Psicologia e para as eleições dos Conselhos Regionais de Psicologia, bem como manter seus dados cadastrais atualizados garante que você fique por dentro de todas as ações do Conselho e tenha acesso a comunicados importantes para a categoria.

A/o profissional também pode optar por deixar públicos, para quem acessa a lista de psicólogas/os no site do CRPRS, sua área de atuação e seus contatos. Isso facilita que as pessoas da sociedade em geral possam encontrá-la/lo, de forma segmentada.

Abaixo você encontra o passo a passo para fazer essas alterações. Em caso de dúvidas, envie e-mail para cadastro@crprs.org.br

Acesse https://bit.ly/meucrp

Em *Usuário* coloque seu CPF formato (com pontos e traço) conforme o exemplo da Figura 1;

Em *Senha* coloque sua senha de acesso;

Obs: Caso não possua ainda ou tenha esquecido, clique em *Geração de Senha* para criar uma senha temporária;

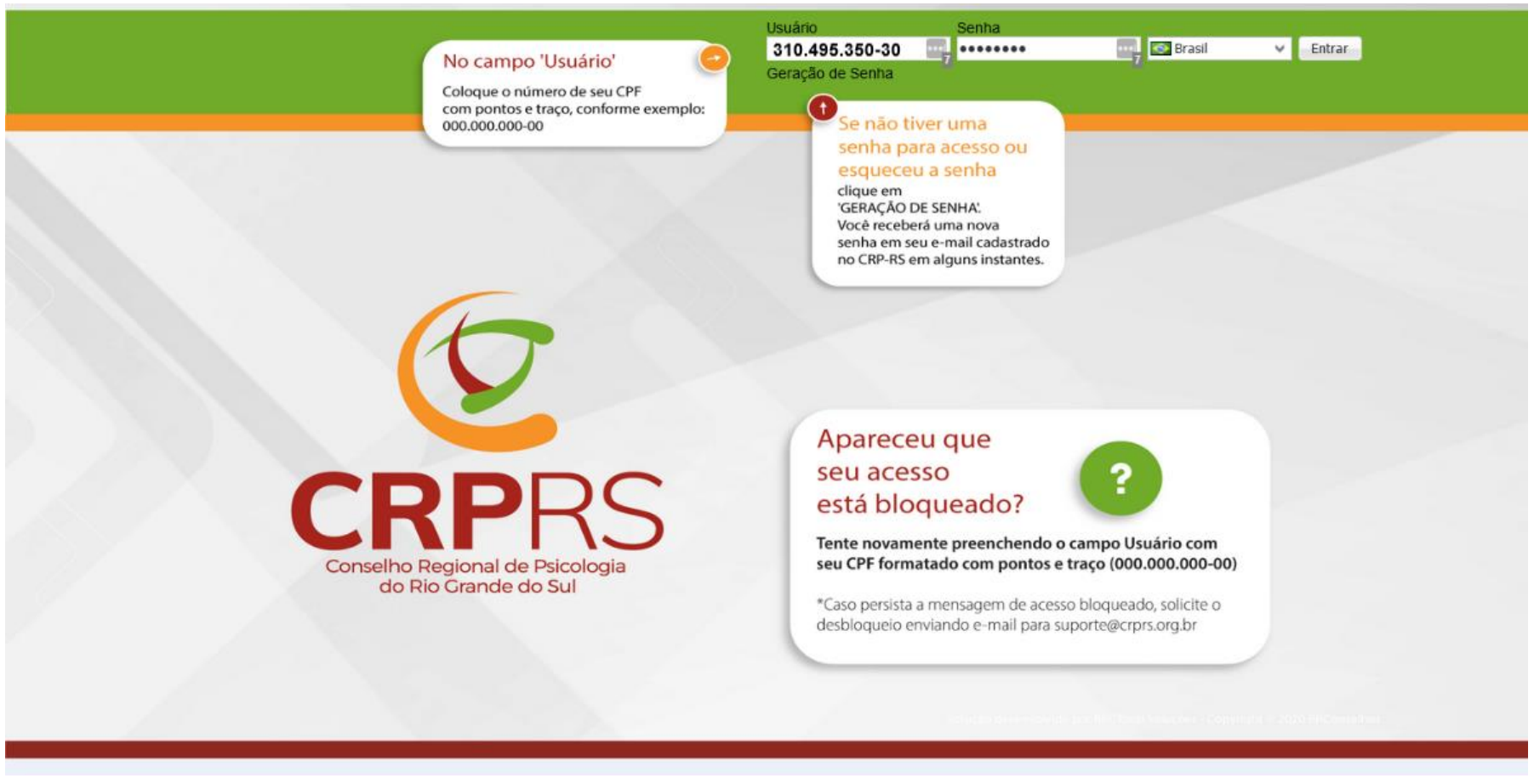

Siga os passos as seguir para alterar os dados liberados para sua atualização:

Após o login, aparecera a tela de cadastro do profissional (Figura 2). Clique em *Meu Cadastro*;

- 1. Clique na guia *Geral*;
- 2. Clique na aba *Dados Pessoais*;
- 3. Selecione um item no campo Identidade de Gênero;
- 4. Selecione um item no campo Orientação Sexual;
- 5. Selecione um item no campo *Cor/Raça*;
- 6. Clique em *Salvar.*

| lome                  |                                  |                      |                                                                                                    |                                | 🦪 🙍        |                                                                                                    |
|-----------------------|----------------------------------|----------------------|----------------------------------------------------------------------------------------------------|--------------------------------|------------|----------------------------------------------------------------------------------------------------|
|                       |                                  |                      |                                                                                                    |                                |            |                                                                                                    |
| Meu Cadastro          | 7 Fela de Consulta e Atualização | o Cadastral          |                                                                                                    |                                |            |                                                                                                    |
| Anuidades             | Salvar Eechar                    |                      |                                                                                                    |                                |            | A Imprimir - Histórico 🕐 Log                                                                                    |
| Consulta de Processos |                                  |                      | And a Description of the state of the state | and the formula and the second | -          | and a start and a start and a start and a start a start a start a start a start a start a start a start a start |
|                       | 2 squisar pagina 2               | Geral Formação       | Dados Pessoais End. Residencial End. Pron                                                                                                    | ssional_Inf. Complementare     | 5          |                                                                                                    |
|                       | Geral                            | Sexo Biológico       | FEMININO                                                                                                    | Nascimento                     | 07/04/1969 | ^                                                                                                    |
|                       | Outros endereços                 | Identidade de Gênero | Selecione                                                                                                    | V 6 tra                        |            |                                                                                                    |
|                       | Dependentes                      | 5 Orientação Sexual  | Selecione                                                                                                    | V X Cor/Raça                   | Selecione  | √×                                                                                                    |
|                       | Histórico de situações           | Natural de           | Encantado                                                                                                    | Estado                         | RS         |                                                                                                    |
|                       | Histórico de inscrições          | Nacionalidade        | BRASILEIRA                                                                                                    | Religião                       |            |                                                                                                    |
|                       | Inscrições de eventos            |                      |                                                                                                    | · · · · · · · ·                |            |                                                                                                    |
|                       | Histórico de cargos              | Estado Civil         |                                                                                                    |                                |            |                                                                                                    |
|                       | Documentos GED                   | Estado civil         | NÃO INFORMADO                                                                                                    | ~                              |            |                                                                                                    |
|                       | Áreas de Atuação                 | Cônjuge/Companheir   | ro(                                                                                                    |                                | Nascin     | mento cônjuge                                                                                                   |
|                       | Vinculos Profissionais           | Filiação             |                                                                                                    |                                |            |                                                                                                    |
|                       |                                  | Nome Completo        |                                                                                                    |                                |            |                                                                                                    |
|                       |                                  | Nome Completo        |                                                                                                    |                                |            |                                                                                                    |
|                       |                                  | Nome Completo        |                                                                                                    |                                |            |                                                                                                    |
|                       |                                  | Nome Completo        |                                                                                                    |                                |            |                                                                                                    |
|                       |                                  | Dados Eleitorais     |                                                                                                    |                                |            |                                                                                                    |
|                       |                                  | Titulo eleitor       | Emissão                                                                                                    | Zona                           | Seção      | 2                                                                                                    |
|                       |                                  | Município Título     |                                                                                                    | Estado                         |            |                                                                                                    |
|                       |                                  | Booktro Militar      |                                                                                                    |                                |            |                                                                                                    |
|                       |                                  | Registro Militar     |                                                                                                    | NO Registre                    |            |                                                                                                    |
|                       |                                  | Cert. reservista     |                                                                                                    | Alistamento                    |            |                                                                                                    |

Na tela da Figura 3 você pode atualizar seus dados de contato, principalmente e-mail e telefone celular:

- 1. Clique em *Meu Cadastro*;
- 2. Clique na guia *Geral*;
- 3. Clique na aba *End. Residencial*;
- 4. Coloque seu melhor e-mail;
- 5. Coloque seu número de telefone celular;
- 6. Clique em *Salvar.*

## Antes de salvar, aproveite e atualize também seu endereço e telefone fixo.

| CRPR                  | S                                                                                                    |                                                                                                    |                                                     |                      |                      |                                                                                  |                       |        |                                |
|-----------------------|----------------------------------------------------------------------------------------------------|----------------------------------------------------------------------------------------------------|-----------------------------------------------------|----------------------|----------------------|----------------------------------------------------------------------------------|-----------------------|--------|--------------------------------|
| Home                  |                                                                                                    |                                                                                                    |                                                     |                      |                      |                                                                                  |                       | 4 💿 🗍  | ,                              |
| 1                     | •                                                                                                    |                                                                                                    |                                                     |                      |                      |                                                                                  |                       |        |                                |
| Meu Cadastro          | 6 Tela de Consulta e Atualização                                                                                                    | o Cadastral                                                                                                    |                                                     |                      |                      |                                                                                  |                       |        |                                |
| Anuidades             | Fechar Salvar                                                                                                    |                                                                                                    | 3                                                   |                      |                      |                                                                                  |                       |        | 🚔 Imprimir 👻 📘 Histórico 🎡 Log |
| Consulta de Processos | 2 esquisar página<br>Geral<br>Outros endereços<br>Outros Contatos<br>Dependentes<br>Histórico de estuações<br>Histórico de estuações<br>Histórico de estuações<br>Histórico de cargos<br>Documentos GED<br>Áreas de Atuação<br>Vínculos Profissionais | Geral Formação<br>CEP<br>Logradouro<br>Número<br>Bairro<br>Estado<br>Telefone residencial<br>Estado<br>Telefone residencial<br>Estado<br>Estado<br>Telefone residencial<br>Estado<br>Estado<br>Email (2°)<br>E-mail (2°)<br>E-mail (2°)<br>E-mail (2°)<br>E-mail (4°)<br>Permite Receber<br>Newsletter<br>URL<br>Caixa Postal<br>Váldo<br>Nome Para Recado<br>Endereço para Corror<br>Correspondência? | S End<br>95900-000<br>RUA FRANCISCO<br>CENTRO<br>RS | Residencial End. Pro | issional Inf. Comple | ementares  Complemento Município Celular Ramal  EntreInhas Virtual CEP ox postal | Lajeado<br>BRASIL     |        |                                |
|                       |                                                                                                    | Divulgar esse Ender                                                                                                    | eco no Site do Concel                               | lho                  |                      |                                                                                  |                       |        |                                |
|                       |                                                                                                    | Divulgar WEB?                                                                                                    | eço no site do conse                                |                      |                      |                                                                                  |                       |        |                                |
| Copyright © 2020 BR   | Conselhos.                                                                                                    |                                                                                                    |                                                     |                      | CRP                  | /RS - PRODUCÃO - Ve                                                              | ersão 03.32.05 - 11/0 | 1/2022 |                                |

Ainda em *Meu Cadastro* (1) e na guia *Geral* (2):

- 3. Clique na aba *Inf. Complementares*;
- 4. Selecione uma deficiência física, se possuir;
- 5. Clique em *Salvar.*

Antes de clicar em *Salvar*, você ainda pode informar se é Doador de órgãos

| 🛛 🕑 CRPRS                                                                                                    | S                                                |                                                                                      |                                        |
|----------------------------------------------------------------------------------------------------|--------------------------------------------------|--------------------------------------------------------------------------------------|----------------------------------------|
| Home                                                                                                    |                                                  |                                                                                      | • 🔊 🖌                                  |
| and the second second se | Fela de Consulta e Atualização                   | adastral                                                                             |                                        |
| Anuidadas                                                                                                    | Calvar - Eachar                                  |                                                                                      | 🕒 Imagimir 💌 🖪 Histórica 🦛 Loa         |
| Consulta de Processos                                                                                                    | 2 squisar página                                 | Geral Formação Dados Pessoais End. Residencial End. Profissional Inf. Complementares | find subtaine 1. The second of the red |
|                                                                                                    | Geral<br>Outros endereços<br>Outros Contatos     | Doador órgãos NÃO INFOR! V X Deficiência física NENHUMA V X                          | î                                      |
|                                                                                                    | Dependentes<br>Histórico de situações            | Informações Bancárias                                                                |                                        |
|                                                                                                    | Histórico de inscrições<br>Inscrições de eventos | Banco Agência<br>Conta                                                               |                                        |
|                                                                                                    | Histórico de cargos                              | Usuário do sistema                                                                   |                                        |
|                                                                                                    | Documentos GED                                   | Usuário                                                                              |                                        |
|                                                                                                    | Áreas de Atuação                                 | Entropy do Cartoira                                                                  |                                        |
|                                                                                                    | Vinculos Profissionais                           | Local                                                                                | -                                      |
|                                                                                                    |                                                  | Cargo Público                                                                        |                                        |
|                                                                                                    |                                                  | Servidor Público<br>Órgão público Nome Órgão Público                                 |                                        |
|                                                                                                    |                                                  | Cargo Nome Cargo Público                                                             |                                        |
|                                                                                                    |                                                  | Atividades Órgão<br>Público Tipo de Vínculo Órgão                                    |                                        |
|                                                                                                    |                                                  | Observação                                                                           |                                        |
|                                                                                                    |                                                  |                                                                                      | 21                                     |
|                                                                                                    |                                                  | INSCRIÇÃO PRINCIPAL                                                                  | ~                                      |

Para incluir sua(s) área(s) de atuação (Figuras 5 e 6):

- 1. Clique em *Meu Cadastro*;
- 2. Selecione Áreas de Atuação;
- 3. Clique em *Novo*;

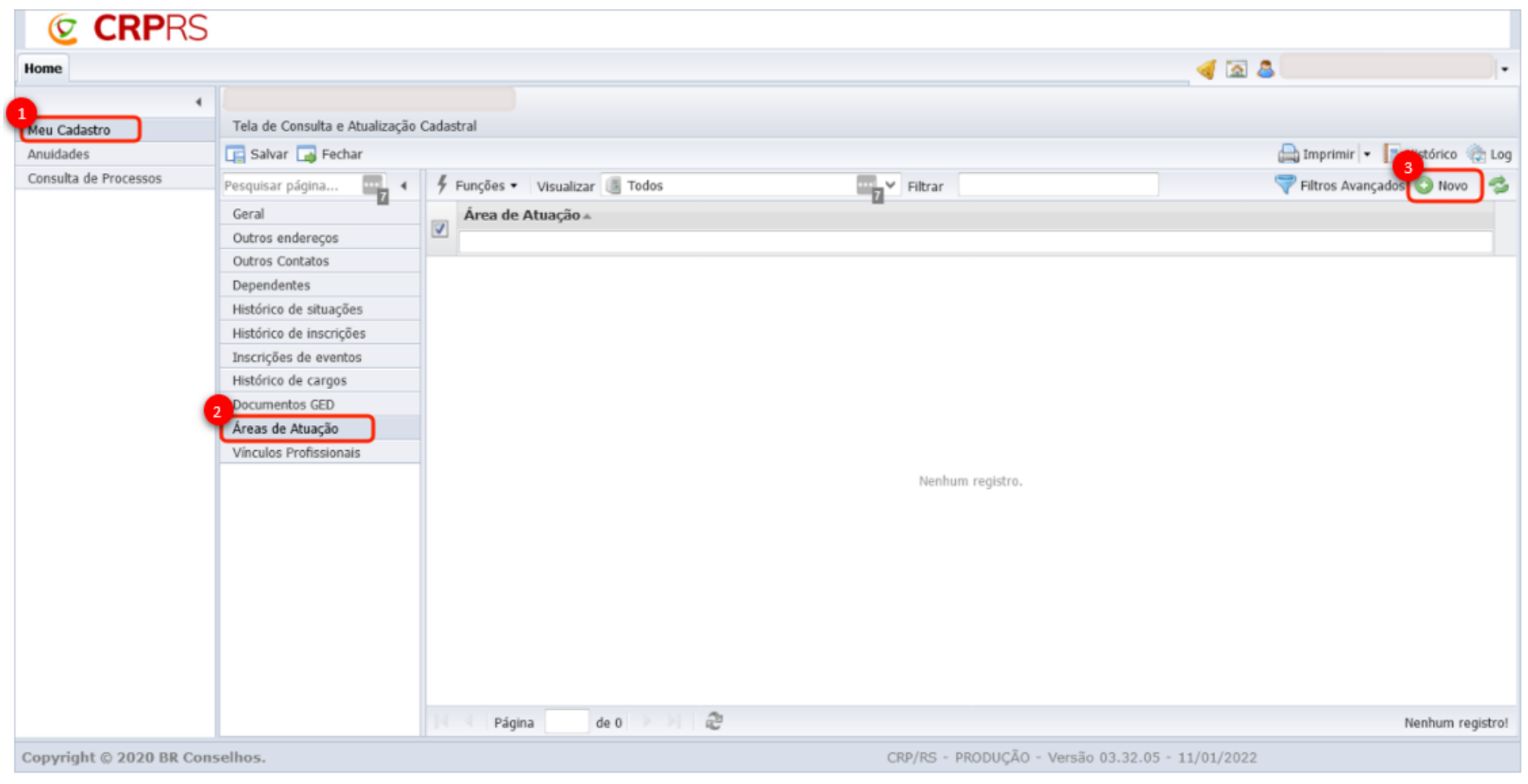

- 4. Na janela que abre, clique dentro do campo Área de Atuação para abrir a lista de áreas e escolha uma área;
- 5. Clique em *Salvar e Fechar* ou *Salvar e Novo* caso queira acrescentar mais outra área de atuação.

| Áreas de Atuação | ar ar in <b>O</b> a aburite |                                                    |              |             |
|------------------|-----------------------------|----------------------------------------------------|--------------|-------------|
| Salvar Salva     | ar e Fechar - Salvar e Novo | Ferhar                                             | 🕀 Imprim     | r - @11     |
|                  | 4                           |                                                    | une of the   | 1 191       |
| Geral            | Area de Atuação             | Tadas M                                            |              | -           |
| Gerai            | Coalgo                      | Visualizar 📺 Todos 🐨                               | <b>U</b> 4   | vjuga 📲.    |
|                  |                             | Descrição 🛦                                        | Ativo        |             |
|                  |                             | ACONSELHAMENTO                                     | Sim          |             |
|                  |                             | ADMINISTRAÇÃO                                      | Sim          |             |
|                  |                             | ARTES E CULTURA                                    | Sim          |             |
|                  |                             | Assistencia Social                                 | Sim          |             |
|                  |                             | ASSISTÊNCIA SOCIAL                                 | Sim          |             |
|                  |                             | AVALIAÇÃO PSICOLÓGICA                              | Sim          |             |
|                  |                             | AVALIAÇÃO PSICOLÓGICA - AVALIAÇÃO NEUROPSICOLÓGICA | Sim          |             |
|                  |                             | AVALIAÇÃO PSICOLÓGICA - AVIAÇÃO                    | Sim          |             |
|                  |                             | AVALLAÇÃO DETCOLÓCICA - CONCUDEOS DÚDLICOS         | Ples         | 10.000      |
|                  |                             | Página 1 de 2 🕨 🕅 😅                                | (1 - 30 de 5 | 4 registros |